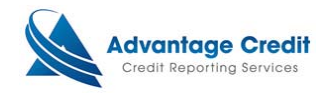

# **Ordering Credit**

This document will show you how to order credit with Advantage Credit through Lending QB. Its purpose is not intended to provide detailed instructions on any other process.

### <u>Step 1:</u>

CLICK on the loan you wish to order credit for, and choose Advantage Credit as the provider.

Example

| 1  | window                                                                  |                                                      | - • 00007         | 11        |            |                       |               |  |  |
|----|-------------------------------------------------------------------------|------------------------------------------------------|-------------------|-----------|------------|-----------------------|---------------|--|--|
| Ac | Search                                                                  |                                                      |                   |           |            |                       |               |  |  |
| 1  | Loan Number Your Pipeline Disclosures (0 Due) Loan Pools Trades Tasks + |                                                      |                   |           |            |                       |               |  |  |
|    | Go                                                                      | Assign & Change Status Duplicate File Delete Refresh |                   |           |            |                       |               |  |  |
|    | Tip: Tack on an * for<br>partial matching                               | 7.100                                                | Loan              | Borr Last | Borr First | Assigned Loan Officer | Loan          |  |  |
| ц, | Advanced Search                                                         |                                                      | Number            | Name      | Name       | Name                  | <u>Status</u> |  |  |
|    |                                                                         |                                                      | <u>2016010057</u> |           |            | Advantage Credit      | Loan Open     |  |  |
|    | # Quick Pricer                                                          |                                                      | <u>2015120108</u> | test      | tracy      | Advantage Credit      | Loan Open     |  |  |
|    | Create Purchase Loan     Create Refinance Loan                          |                                                      | <u>2016010058</u> | TESTCASE  | MELINDA    | Advantage Credit      | Loan Open     |  |  |
|    | Create HELOC                                                            |                                                      | R                 |           |            |                       |               |  |  |
| 1  | <ul> <li>Find Loan</li> <li>Import Loans</li> </ul>                     |                                                      |                   |           |            |                       |               |  |  |
|    | L oan Templates                                                         |                                                      |                   | *         |            |                       |               |  |  |
|    | <ul> <li>Find Loan Template</li> </ul>                                  |                                                      |                   |           |            |                       |               |  |  |
| Ēr | Corporate Admin                                                         |                                                      |                   |           |            |                       |               |  |  |
|    | Custom Word Forms                                                       |                                                      |                   |           |            |                       |               |  |  |
|    | Custom PDF Forms     Contacts                                           |                                                      |                   |           |            |                       |               |  |  |
|    | Vour Cottingo                                                           |                                                      |                   |           |            |                       |               |  |  |
| G  | * Your Profile                                                          |                                                      |                   |           |            |                       |               |  |  |
|    | Register Mobile Device     Download                                     |                                                      |                   |           |            |                       |               |  |  |
|    |                                                                         |                                                      |                   |           |            |                       |               |  |  |
|    | Reporting                                                               |                                                      |                   |           |            |                       |               |  |  |
|    | " Published Reports                                                     |                                                      |                   |           |            |                       |               |  |  |

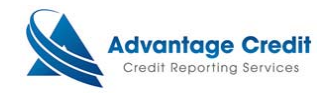

### <u>Step 2:</u>

A new widow will appear. Within the Settlement Service Worksheet (SSW), CLICK the Order New Product button.

Example

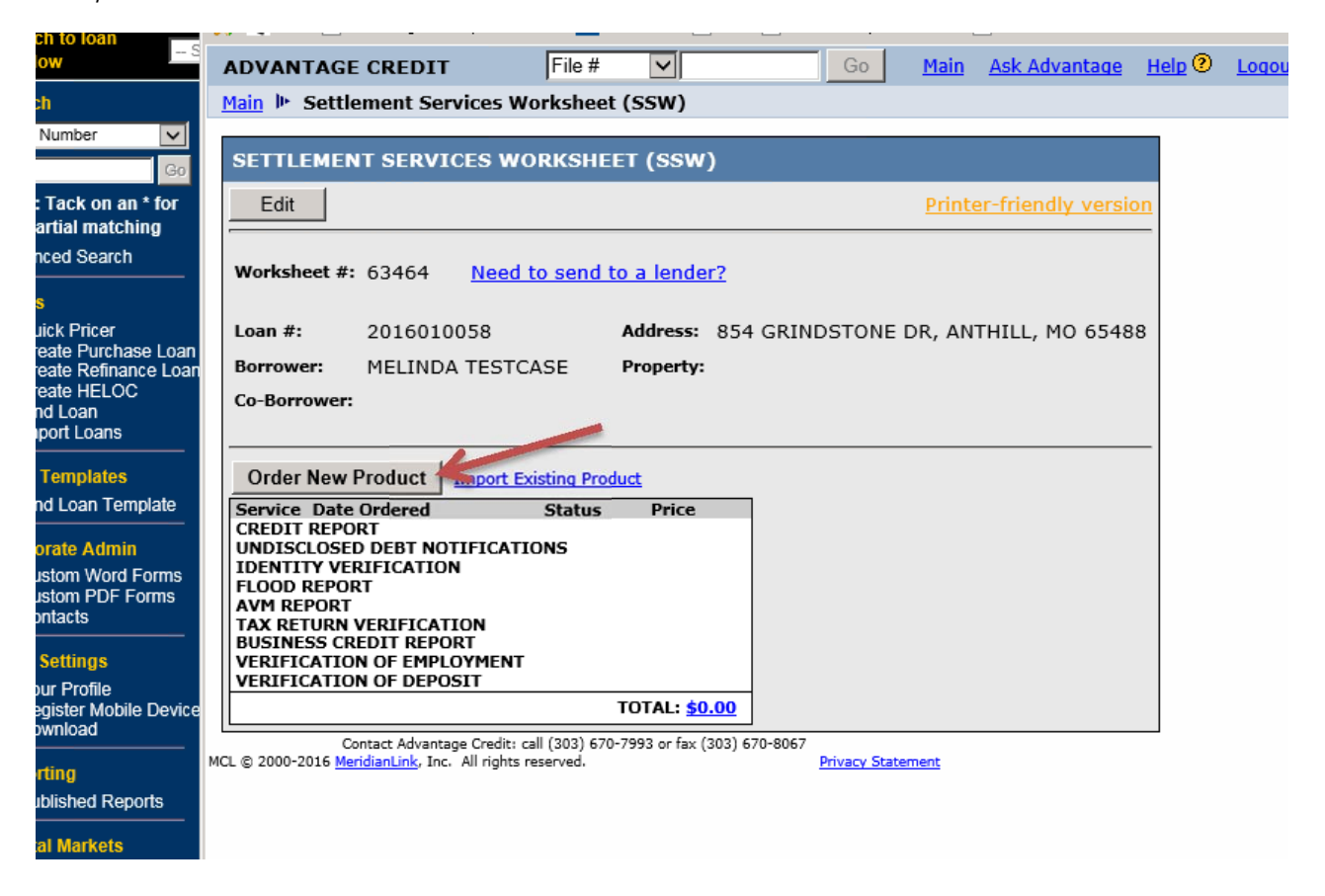

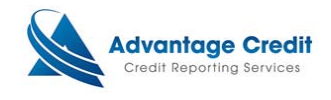

# <u>Step 3:</u>

CLICK the Order Credit Report link. A new window will appear and the indicative information for the borrower(s) will be populated. Make any necessary changes prior to CLICKING the Order button.

# Example

| MENT SERVICES WO                                                                                                    | RKSHEET (SSW)                                                                                                    |
|----------------------------------------------------------------------------------------------------|----------------------------------------------------------------------------------------------------|
|                                                                                                    | Printer-friendly version                                                                                              |
| et #: 63464 <u>Need t</u>                                                                                                    | o send to a lender?                                                                                                   |
| 2016010058                                                                                                    | Select Service to Order Webpage Dialog 🛛 LL, MO 65488                                                                 |
| ower:                                                                                                    | Select Service to Order                                                                                               |
| New Product Import E<br>Date Ordered<br>REPORT<br>LOSED DEBT NOTIFICAT<br>Y VERIFICATION<br>REPORT<br>PORT<br>URN VERIFICATION<br>SS CREDIT REPORT<br>ATION OF EMPLOYMENT | Credit Verification     Order Credit Report     Order Business Credit Report     Order Undisclosed Debt Notifications |
| Contact Advantage Credit:<br>D16 MeridianLink, Inc. All rights                                                                                                    | <ul> <li>Property Verification</li> <li>Employment/Income/<br/>Asset Verification</li> </ul>                          |
|                                                                                                    | Fraud Detection                                                                                                    |
| į                                                                                                    | Cancel                                                                                                    |
|                                                                                                    |                                                                                                    |

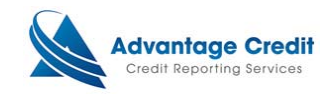

#### Main 🕨 Credit File

| Single Order                                                                                                    |                                                                |
|----------------------------------------------------------------------------------------------------|----------------------------------------------------------------|
| Branch Evergreen Credit Acct dba the best credit e-1101099                                                                                                    | Credit Order                                                   |
| Reference No.     Loan Type     Marital Status     Dependents       2016010058     V     V                                                                                                    | REPORT V V                                                     |
| Consumer Information (Applicant and/or Spouse)         First Name       M. Name       Last Name       Suffix       SSN       DOB ?         MELINDA       TESTCASE       Image: Construct of the second second | Options Automatic Print  Pay by credit card Enter Access Codes |
| Full Address     @     more detail     Length       854 GRINDSTONE DR, ANTHILL, MO 65488                                                                                                    |                                                                |
| Previous Address (If less than 2 years.) Canadian Address Address Format Full Address  Length                                                                                                    |                                                                |
| Others Property Address Copy from Residential Address                                                                                                    |                                                                |
| Phone Email                                                                                                    |                                                                |
| Contact Advantage Credit: call (303) 670-7993 or fax (303) 670-8067                                                                                                    |                                                                |

4CL © 2000-2016 MeridianLink, Inc. All rights reserved.

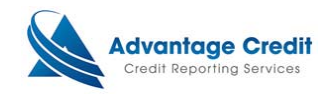

# <u>Step 4:</u>

You can view the credit report two ways as outlined in the example below.

### Example

un - createrne

| rtential TransUnion score change of +28 points with <u>Credit Analyzer</u> New Report         |                             |                 |            |            |               |        |                                                    | VIEW REPORT                                        |                                          |
|-----------------------------------------------------------------------------------------------|-----------------------------|-----------------|------------|------------|---------------|--------|----------------------------------------------------|----------------------------------------------------|------------------------------------------|
| LE #: 3122764<br>PLICANT: MELINDA TESTCASE - *****0010 XP: 509 TU: 494 EF: 452<br>+55 +28 +21 |                             |                 |            |            |               |        | 52<br>21                                           |                                                    |                                          |
| D-BOR:<br>DR: 854 GRINDSTONE DR, ANTHILL, MO 65488<br>REV:                                    |                             |                 |            |            |               |        | •                                                  | ADD-ON PRODUCTS  Credit Analyzer What-If Simulator |                                          |
| *** ORDER COMPLETED ***                                                                       |                             |                 |            |            |               |        |                                                    | <u>Comparison Report</u> <u>Request Supplement</u> |                                          |
| Jreau                                                                                         | reau For Date OK Ordered By |                 |            | Ordered By | Error Message |        |                                                    |                                                    | <u>Request RMCR</u> Add Buropus / Spouso |
| (PERIAN B 1/14/16 3:34 PM YES                                                                 |                             | YES             | LARRY TRAN |            |               |        | <ul> <li>Undisclosed Debt Notifications</li> </ul> |                                                    |                                          |
| ANSUNION                                                                                      | В                           | 1/14/16 3:34 PM | YES        | LARRY TRAN |               |        |                                                    |                                                    |                                          |
| 2UIFAX B 1/14/16 3:34 PM YES LARRY TRAN                                                       |                             |                 |            |            |               |        | UNMERGE REPORT                                     |                                                    |                                          |
| ease click on the blue <u>PREQ</u> link to view the credit report                             |                             |                 |            |            |               |        |                                                    | BORROWER                                           |                                          |
| larges                                                                                        |                             |                 |            |            |               |        |                                                    |                                                    |                                          |
| ate                                                                                           | Description                 |                 |            | Cre        | dit           | Charge |                                                    |                                                    |                                          |
| 14/2016 3BUR                                                                                  |                             |                 |            |            | \$0.00        |        | \$0.00                                             |                                                    |                                          |
| 14/2016 SURCHARGE-State Surcharge                                                             |                             |                 |            |            | \$0.00        |        | \$0.99                                             |                                                    |                                          |
| Tax \$0.00<br>Total \$0.9                                                                     |                             |                 |            |            |               |        | \$0.00<br>\$0.99                                   | Web O PDF View                                     |                                          |
| View Invoice Make Credit Card Payment                                                         |                             |                 |            |            |               |        | SETTLEMENT SERVICES                                |                                                    |                                          |
|                                                                                               |                             |                 |            |            |               |        | Back to Worksheet                                  |                                                    |                                          |

Contact Advantage Credit: call (303) 670-7993 or fax (303) 670-8067 © 2000-2016 <u>MeridianLink</u>, Inc. All rights reserved. <u>Privacy Statement</u>

END